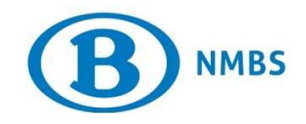

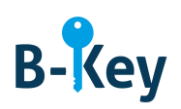

# HANDLEIDING

## Microsoft Authenticator op je Windows-smartphone of tablet activeren

# Inhoudstabel

| 1. | Achtergrondinformatie                                 | 2 |
|----|-------------------------------------------------------|---|
| 2. | Instructies                                           | 2 |
| 3. | Waar kan je terecht met vragen over deze handleiding? | 8 |

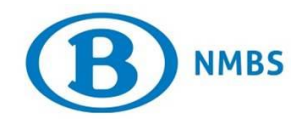

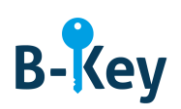

## 1. Achtergrondinformatie

### 1.1 Processtappen B-Key

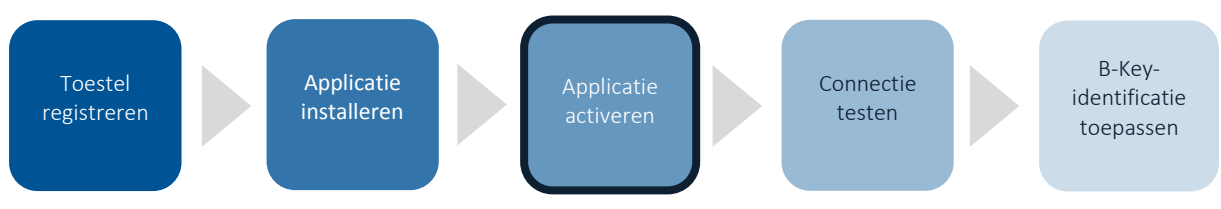

### 1.2 Toepassingsgebied

De instructies zijn van toepassing op:

- Toestel: de Windows-smartphone of -tablet die je registreerde in de B-Key-registratiewizard op <u>http://bportal</u> > Praktisch > Toegangen > B-Key authenticatie
- Applicatie: Mircrosoft Authenticator

# 2. Instructies

#### 2.1 Microsoft Authenticator openen

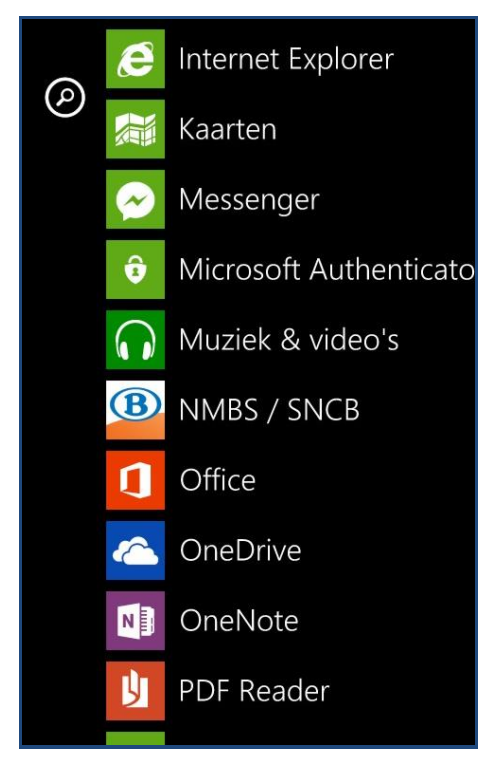

1. Ga naar je lijst met applicaties op je smartphone.

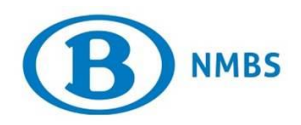

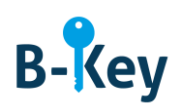

| .ul <sup>*</sup> // 🗊 | Ÿ <b></b> }   | 13:35 |
|-----------------------|---------------|-------|
|                       | ×             | >     |
| Eenmaal tikken voor   | aanmelden bij | İ     |
| Microsc               | DTT           |       |
|                       |               |       |
| $\leftarrow$          | Q             |       |

2. Open Microsoft Authenticator. Je komt uit op een introductiescherm. Duw op het pijltje naar rechts.

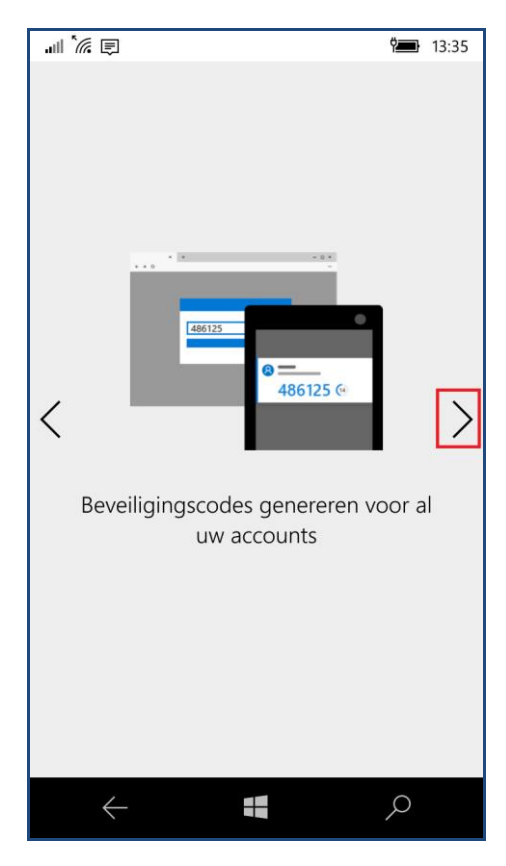

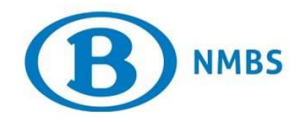

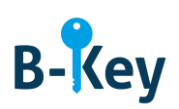

3. Duw opnieuw op het pijltje naar rechts.

### 2.2 Account toevoegen

| .ull 🖟 🗐 👘 13:36                                |  |
|-------------------------------------------------|--|
| Vueerste account toevoegen<br>Account toevoegen |  |
| ← <b>∎</b> <i>&gt;</i>                          |  |

1. Druk op "Account toevoegen".

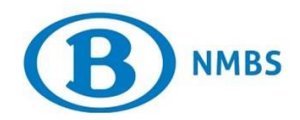

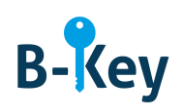

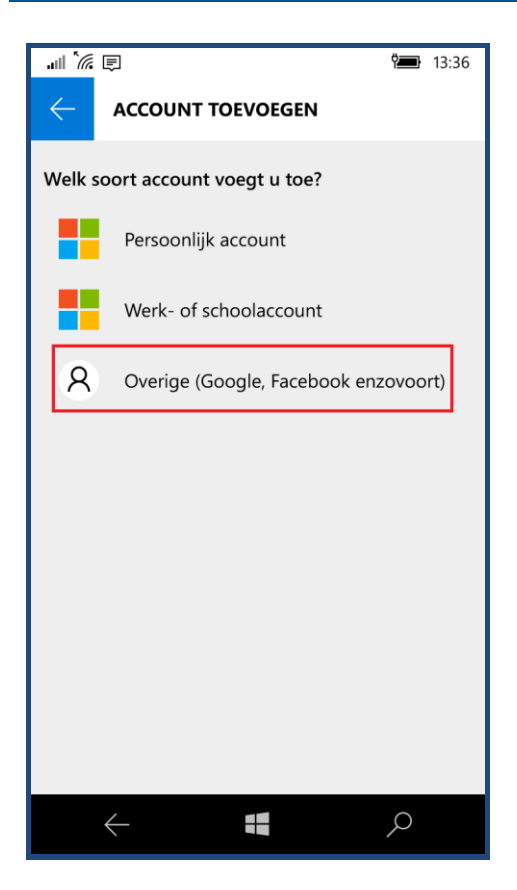

2. Druk op "Overige (Google, Facebook, enzovoort) .

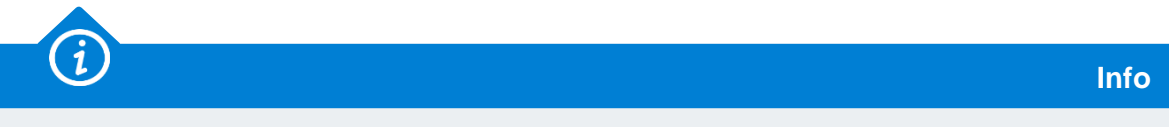

- Een account voeg je toe door een activatiecode in te voeren. Er zijn twee mogelijkheden waaruit je kan kiezen: via QR-code en handmatig.
- Die account is je NMBS-account. Daarnaast kan je ook privé-accounts aanmaken.

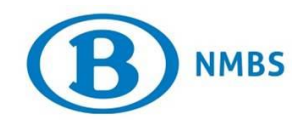

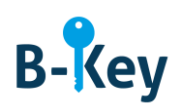

### 2.3 QR-code scannen

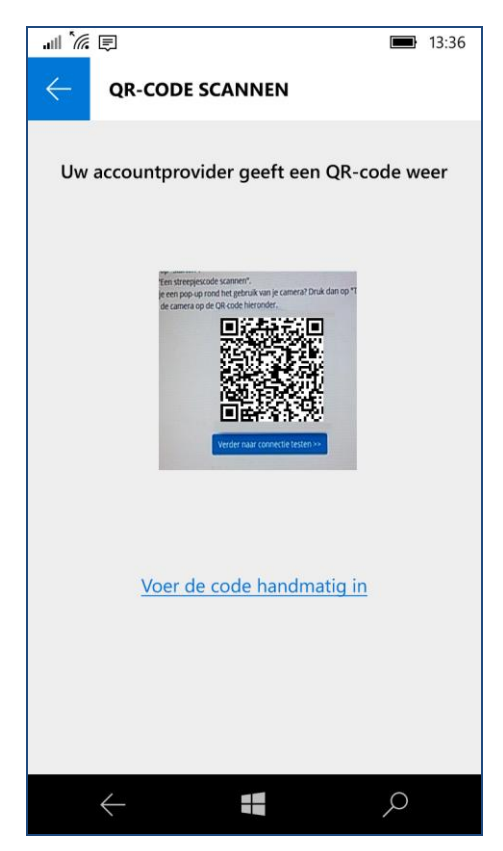

Richt nu je camera op de QR-code. Die wordt automatisch gescand.

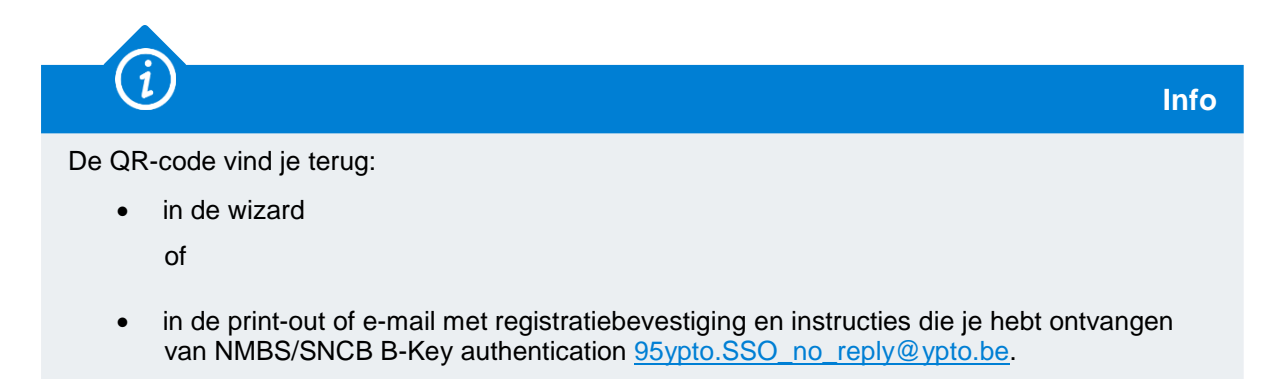

#### 2.4 Manueel code invoeren

1. Lukt de vorige stap om een of andere reden niet, druk op "Voer de code handmatig in".

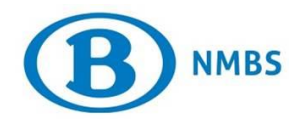

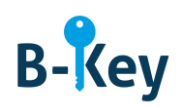

Info

| .ul <sup>*</sup> // 🗉 | <b>10:52</b> |
|-----------------------|--------------|
|                       | OEGEN        |
|                       |              |
| Accountnaam           |              |
|                       |              |
|                       |              |
| Code/geheime sleutel  |              |
|                       |              |
|                       |              |
|                       |              |
|                       |              |
|                       |              |
|                       |              |
|                       |              |
|                       |              |
|                       |              |
|                       |              |
|                       |              |
|                       | Volgende     |
| $\leftarrow$          |              |

2. Vul de velden als volgt in:

| Naam veld            | In te vullen waarde                      |
|----------------------|------------------------------------------|
| Accountnaam          | <je nmbs-windows-gebruikersnaam=""></je> |
| Code/Geheime sleutel | <jouw activatiecode=""></jouw>           |

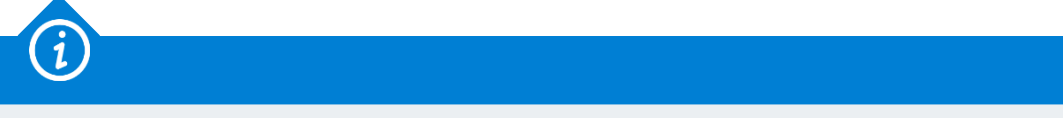

Je activatiecode vind je terug:

• in de wizard

of

- in de print-out of e-mail met registratiebevestiging en instructies die je hebt ontvangen van NMBS/SNCB B-Key authentication <u>95ypto.SSO no reply@ypto.be</u>.
- 3. Druk op het vinkje onderaan om te bevestigen.

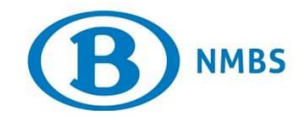

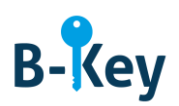

### 3. Waar kan je terecht met vragen over deze handleiding?

De medewerkers van B-IT Support Center staan steeds tot jouw beschikking indien je vragen hebt over deze handleiding.

| Support-domein      | Telefoon     | E-mail                  |
|---------------------|--------------|-------------------------|
| B-IT Support Center | 02 528 33 00 | supportcenter@b-rail.be |